## Faculty Grade Entry Quick Guide

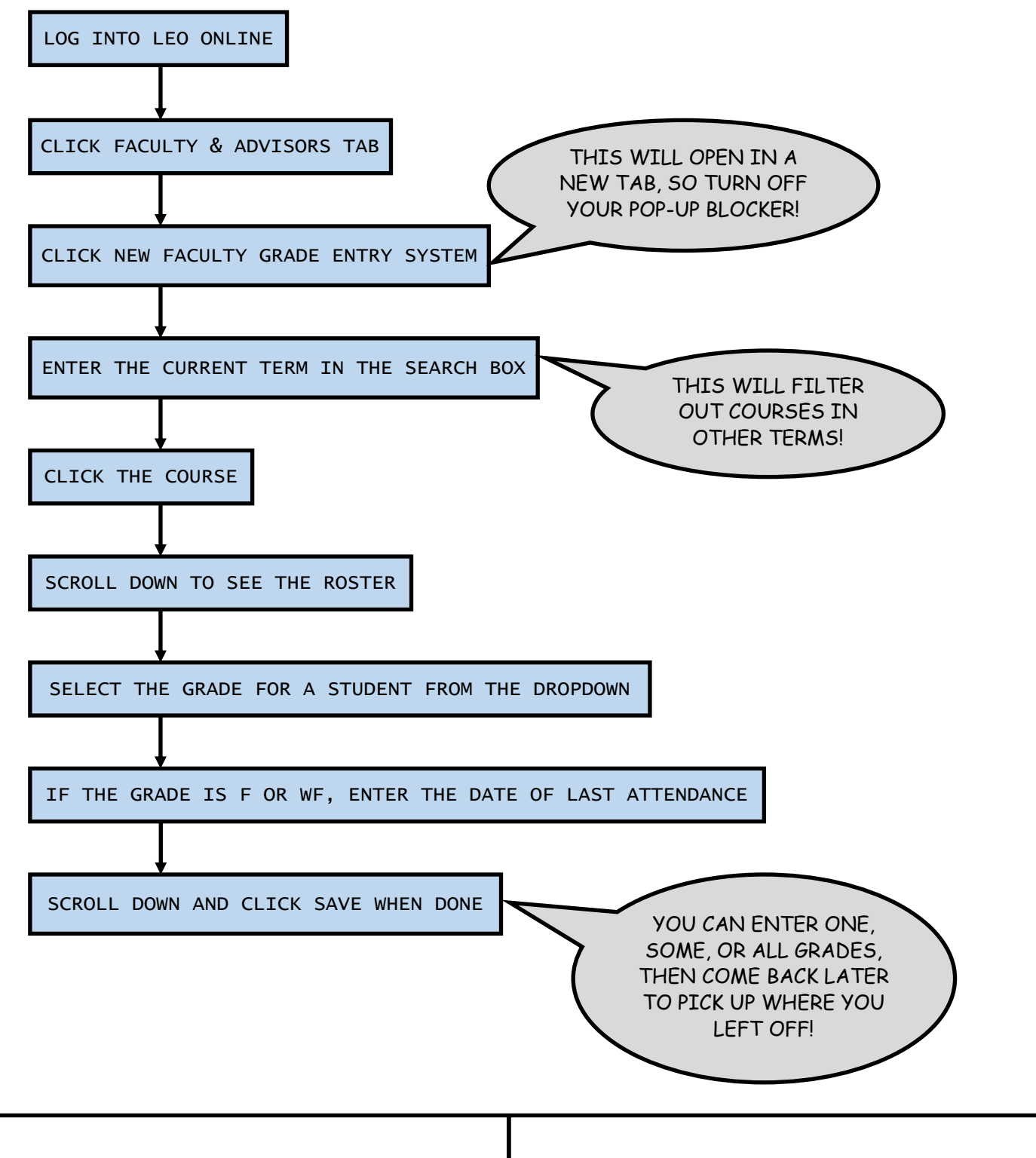

Video: https://youtu.be/89Gj58kDha4